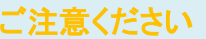

メールアカウントの削除は行わないで下さい。

メールアカウントを削除すると、そのアカウントで送受信したメールが全て削除されます。

## STEP1 「メール」のアイコンをクリックして Mail を起動します。

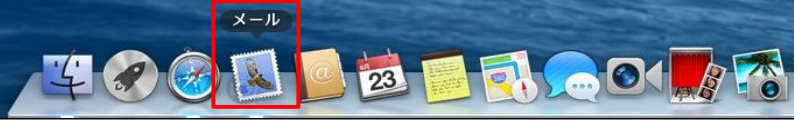

## STEP2 メール/環境設定をクリックして環境設定を起動します。

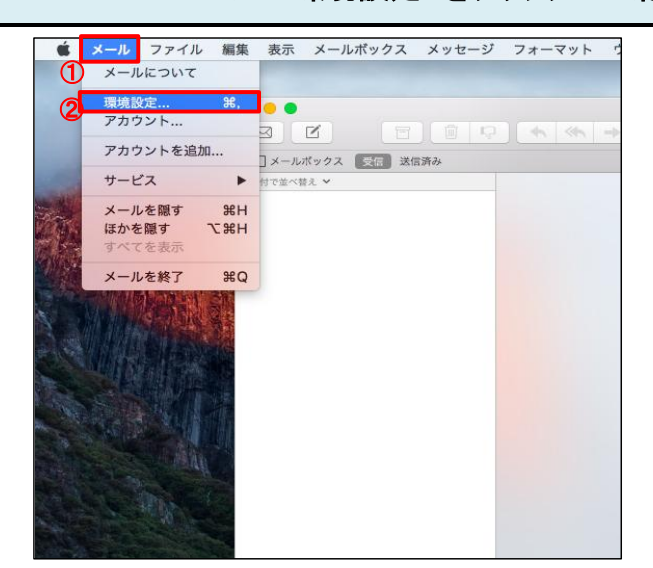

| ①環境設定     | クリックします。 |
|-----------|----------|
| ②アカウントを追加 | クリックします。 |

| STEP3 メッセージ受信後にメッセージのコピーをサーバから削除する期間を設定します。                       |                                                    |                                                                              |                                                                                                    |                                                                                                    |  |
|-------------------------------------------------------------------|----------------------------------------------------|------------------------------------------------------------------------------|----------------------------------------------------------------------------------------------------|----------------------------------------------------------------------------------------------------|--|
| 一般<br>アカウント<br>迷惑メー<br>の<br>POP<br>で<br>アカウント<br>迷惑メー<br>の<br>POP | アカウント         ・・・・・・・・・・・・・・・・・・・・・・・・・・・・・・・・・・・・ | <ul> <li>①</li> <li>②</li> <li>③</li> <li>④</li> <li>ゼ</li> <li>か</li> </ul> | アカウント名<br>アカウント名<br>(xxxxxx@example.cojp)<br>詳細<br>メッセージを受信後にメッ<br>ージのコピーをサーバから<br>除:<br>メッセージを受信してから<br>のくらい経過したらサーバ<br>ら削除するか設定します。 | クリックします。     アカウント名を選択します。     アカウント名を選択します。     クリックします。     チェックします。     チェックします。     野時、1日、1週間、1カ月、受信トレイから移動したときの中から選択します。     期間を長く設定した場合、メールサーバ上の     メールボックスの空きが無くなり、メールが受信     できなくなる可能性があります。(設定目安:1週 |  |
| + -                                                               |                                                    | ?                                                                            |                                                                                                    |                                                                                                    |  |

STEP4 保存します。

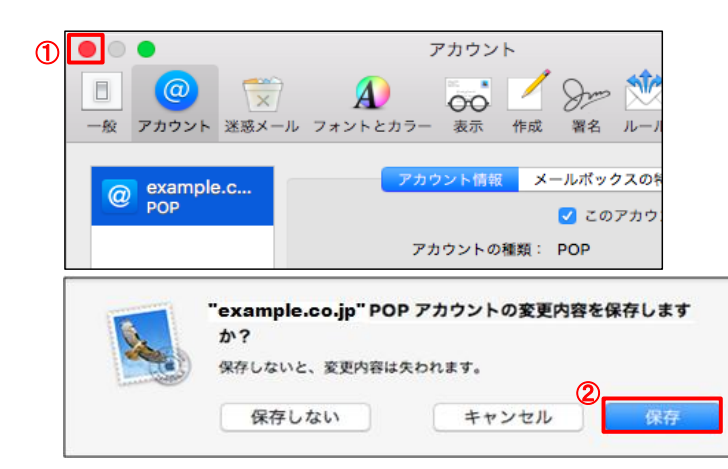

| ①左上の● ボタン | クリックします。 |
|-----------|----------|
| ②[保存]ボタン  | クリックします。 |